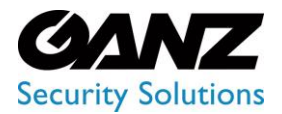

**CORTROL LPR-1 upgrade process** 

LPR-1 requires LPR release v2.3.3

## **CORTROL LPR-1** installation

- 1. Existing installation of CORTROL LPR (ZNS-LPR-2)
  - a. Customer is upgrading their LPR-2 by way of buying and adding an LPR-1 license
    - i. Step one: Copy down the existing LPR-2 two-channel license key
      - 1. Launch existing CORTROL LPR
      - 2. Log in to the LPR web GUI
      - 3. From the main LPR page, click on "Production license channels"
      - 4. From within the LPR web GUI, click on "Manage license"
    - ii. Step two: Please supply an order/PO for the required quantity of ZNS-LPR-1
      - 1. Please include with the order/PO a copy of the LPR-2 license key
      - 2. The existing LPR license will be upgraded, reflecting the new configuration
        - a. The new configuration will generate a new LPR license key
        - b. The new LPR license key will be included with the PO Receipt
    - iii. Step three: New CORTROL LPR license activation process
      - 1. Launch existing CORTROL LPR
      - 2. Log in to the LPR web GUI
      - 3. From the main LPR page, click on "Production license channels"
      - 4. From within the LPR web GUI, click on "Manage license"
      - 5. Click on the icon labeled "CHANGE"
      - 6. From the "Activation" window, select "Online"
      - 7. Select "Activate"
      - 8. Copy and paste the new LPR license key into the "Key" field
      - 9. Click on "Submit"
      - 10. Activation should complete and reflect the new channel configuration.
- 2. New installation of CORTROL LPR (ZNS-LPR-1)
  - a. The customer is adding the CORTROL LPR module to an existing or new CORTROL install i. Step one: Confirm the target server supports the LPR configuration requirement
    - 1. LPR Server hardware is calculated by way of the CORTROL LPR link below.
      - a. <u>CORTROL LPR Calculator</u>
    - 2. CORTROL LPR installation performed as per pages 3~7 found in the CORTROL License Plate Recognition Administration Guide
      - a. <u>CORTROL License Plate Recognition Administration Guide</u>
    - 3. CORTROL LPR configuration and usage explained within the LPR administration guide

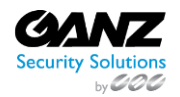

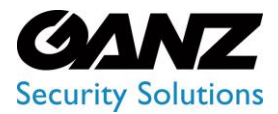

**CORTROL LPR-1 upgrade process** 

LPR-1 requires LPR release v2.3.3

## LPR 30-Day Demo

- Download the CORTROL LPR release 2.3.3 from the Ganz Security website

   <u>Resource Center: Software</u>
- 2. Installing CORTROL LPR release 2.3.3 on a clean system
  - a. Step one: Confirm the target server supports the LPR configuration requirement
    - i. LPR Server hardware is calculated using the CORTROL LPR link below. 1. CORTROL LPR Calculator
    - ii. CORTROL LPR installation performed as per pages 3~7 found in the CORTROL License Plate Recognition Administration Guide
      - 1. <u>CORTROL License Plate Recognition Administration Guide</u>
    - iii. Launch the CORTROL LPR Web GUI
      - 1. Double click on the CORTROL LPR icon from the desktop
      - 2. From the "Activation" window
        - a. Click on "Get trail license key"

| License Plate<br>Recognition                                                                                          |
|----------------------------------------------------------------------------------------------------|
| License Plates Management                                                                                             |
| Activation                                                                                                    |
| <ul> <li>Online<br/>Select this option if you have License Key and this server has<br/>internet connection</li> </ul> |
| O Offline<br>Select this option if you have License Key and this server has no<br>internet connection                 |
| Activate<br>Get trial license key                                                                                     |

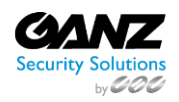

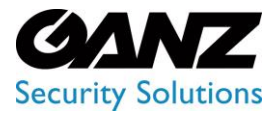

## **CORTROL LPR-1 upgrade process**

LPR-1 requires LPR release v2.3.3

## iv. The License info window will appear after the trial license has been activated.

- 1. Note the date of the expiration for the trial license.
- 2. The CORTORL LPR offers a 30-day demo license
  - a. Please note that the demo license is not renewable
  - b. Please plan your evaluation per the 30-day limitation

| Ganz<br>Cortrol<br>License<br>Plate<br>Recognition | License info |     |               |                      |        |  |
|----------------------------------------------------|--------------|-----|---------------|----------------------|--------|--|
|                                                    | KE           | Y   | ТҮРЕ          | EXPIRES              | CHANGE |  |
| Servers                                            | Tr           | ial | Trial license | 8/20/2022 9:38:12 AM |        |  |
| ■ Channels                                         |              |     |               |                      |        |  |
| 🚆 Tag List                                         |              |     |               |                      |        |  |
| 📑 Tagged Plates                                    |              |     |               |                      |        |  |
| Settings                                           |              |     |               |                      |        |  |
| Diagnostics                                        |              |     |               |                      |        |  |

b. CORTROL LPR configuration and usage are explained within the LPR administration guide i. <u>CORTROL License Plate Recognition Administration Guide</u>

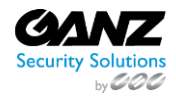